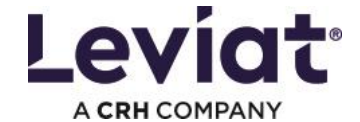

## Leviat Projektmanager 10.0 – Wählen der bestehenden Projektbibliothek

## Fall 1: Standardeinstellungen wurden verwendet:

Falls in der Version 9, der Standardort verwendet wurde ist die Datei projectdata.xml unter

*«%userprofile%\Aschwanden\ch\9.0»* zu finden.

In diesem Fall ist die Datei projectdata.xml an den folgenden Ort zu kopieren:

## «%userprofile%\Leviat\ch\10.0»

| 10.0             |                                                                                                    |  |  |  |  |  |  |  |
|------------------|----------------------------------------------------------------------------------------------------|--|--|--|--|--|--|--|
| 🕂 New -          | $\square \qquad \fbox{$\widehat{1}$} \qquad \boxdot{$\widehat{1}$} \qquad \overleftrightarrow{$\widehat{1}$} \qquad \fbox{$\operatorname{Sort}^{\vee}$} \qquad \fbox{$\operatorname{View}^{\vee}$} \qquad \cdots$ |  |  |  |  |  |  |  |
| ← → ~ ↑ 🗎        | ← → × ↑ Serprofile%\leviat\ch\10.0                                                                                                    |  |  |  |  |  |  |  |
| 👻 🔶 Quick access | Search for "%Userprofile%\eviat\ch\10.0"                                                                                                    |  |  |  |  |  |  |  |

Danach sind keine weiteren Schritte notwendig. Der Leviat Projektmanager 10.0 kann gestartet werden.

## Fall 2: Manueller Speicherort der Projektbibliothek gewählt

Falls in der Version 9, die Projektbibliothek manuell an einem anderen Ort abgelegt wurde, empfiehlt es sich mit der der Windows Suche die Datei *projectdata.xml* zu suchen.

| - | File                                                    | Explo | rer        |        |            |   |     |   |   |           |         |   |                   |  | - | ð             | × |
|---|---------------------------------------------------------|-------|------------|--------|------------|---|-----|---|---|-----------|---------|---|-------------------|--|---|---------------|---|
|   |                                                         | New   | ř          |        | 0          | õ | E]) | È | Û | ↑↓ Sort ~ | 8- View |   |                   |  |   |               |   |
|   | $\leftrightarrow$ $\rightarrow$ $\checkmark$ $\uparrow$ |       | $\uparrow$ | 🛨 > Qu | ick access | 5 |     |   |   |           | ~       | C | ∽ projectdata.xml |  | × | $\rightarrow$ |   |
|   |                                                         |       |            |        |            |   |     |   |   |           |         |   |                   |  |   |               |   |

Ordnerpfad der gefundenen Datei kopieren (Ctrl-C oder Rechtsklick -> Kopieren).

Starten des Leviat Projektmanager 10.0

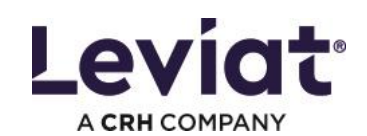

| dmanager                                                                                              |           |        |                      |
|----------------------------------------------------------------------------------------------------|-----------|--------|----------------------|
| Menü                                                                                                  |           | Leviat | Projektr<br>Version: |
| rojekte + Neue                                                                                        | s Projekt |        |                      |
| Q Projekte durchsuchen                                                                                | 8         |        |                      |
| EFH Films<br>21-04<br>C:\Usera\Stafan\Documenta\Work\Aschwanden\Software<br>test\Projekt2             |           |        |                      |
| EFH Luzern<br>21-02<br>C:\User\Stafan\Documents\Work\Aschwanden\Software<br>test\Project1             | ©         |        |                      |
| MFH Bern<br>21-03<br>C:\Users\Stafan\Documents\Work\Aschwanden\Software<br>test\Project12             | ©         |        |                      |
| Schule Lärchenberg<br>21-08<br>C:\Usera\Stafan\Documents\Work\Aschwanden\Software<br>test\Projekt5    |           |        |                      |
| Shoppingcenter Altdorf<br>21-05<br>C:Ulsara)StafanDocuments\Work\Aschwanden\Software<br>test\Projekt3 |           |        |                      |
| Überbauung Rapperswil                                                                                 | Fr. ×     |        |                      |

| 💶 Proj | ektmanager                                    |             |              |                       |
|--------|-----------------------------------------------|-------------|--------------|-----------------------|
| ×      | Datei                                         | Settings    |              | Hilfe                 |
|        | Neue Projektbibliothek                        | Standardb   | enutzerdaten | Über                  |
|        | Projektbibliothek öffnen                      | Sprache     | •            | Willkommen            |
|        | Beenden                                       |             |              | AGBs (PDF)            |
|        |                                               |             |              | Nutzungsvertrag (PDF) |
|        |                                               |             |              | Kurzanleitung         |
|        |                                               |             |              | Kontakt               |
|        |                                               |             |              | Leviat Online         |
| te     | st/Project11                                  | entoortware |              |                       |
| м      | FH Bern                                       |             |              |                       |
|        | -03<br>\Users\Stefan\Documents\Work\Aschwande | en\Software |              |                       |
| te     | st\Project12                                  |             |              |                       |
| S      | chule Lärchenberg                             |             |              |                       |
|        | -06<br>\Users\Stefan\Documents\Work\Aschwande | en\Software |              |                       |
| te     | st\Projekt5                                   |             |              |                       |
| s      | hoppingcenter Altdorf                         |             |              |                       |
|        |                                               | en\Software |              |                       |
| te     | st\Projekt3                                   |             |              |                       |
| Ü      | berbauung Rapperswil                          |             |              |                       |
|        | ^^                                            |             |              |                       |
|        |                                               |             |              |                       |

SVDSPT

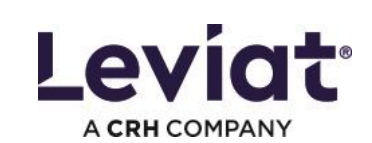

| Projektmanager                                                                                                    |                                                                      | >                                   |
|----------------------------------------------------------------------------------------------------|----------------------------------------------------------------------|-------------------------------------|
| Verzeichnis mit bestehenden Projektdaten auswählen ← → · · ↑ □ « Software                                                    | ✓ Č Search Project11                                                 |                                     |
| Organize 🔻 New folder                                                                                                    | # • III 🕑                                                            |                                     |
| This PC         3D Objects         Desktop         Documents         Downloads         Music         Pictures         Wideos | Date modified         Type           28.04.2021 14:17         XML Do |                                     |
| File name:                                                                                                    | ><br>Projektibibliothek (projectdatax ~<br>Open Cancel               | <ul> <li>Ellizeliber som</li> </ul> |
| Schule Lärchenberg<br>21-08<br>C:Users\Stafan\Documents\Work\Aschwanden\Software<br>test\Projekt5                            | 0                                                                    |                                     |
| Shoppingcenter Altdorf<br>21-05<br>C:Ubersi\Stafan\Documents\Work\Aachwanden\Software<br>test\Projekt3                       | ◎                                                                    |                                     |
| Überbauung Rapperswil                                                                                                    |                                                                      |                                     |

Ordnerpfad einfügen (Ctrl-V oder Rechtsklick->Einfügen) und projectdata.xml wählen